## **Instructions for Registering for MICL online**

Go to https://www.micl-online.org/

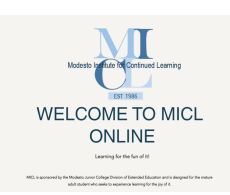

### Scroll down and click on the registration link.

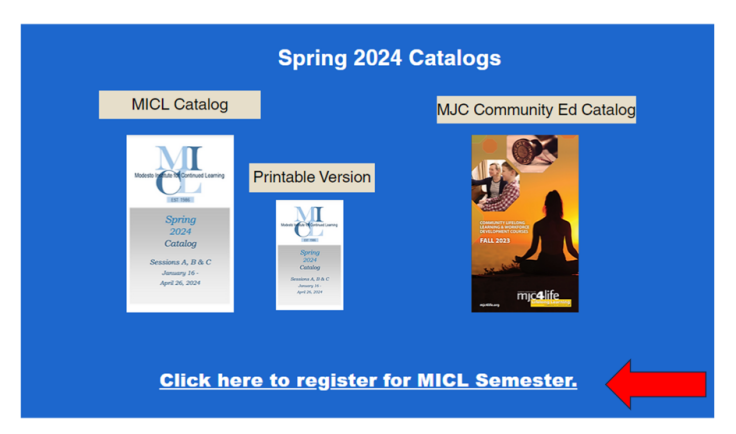

1. Click the link below to register for MICL Spring Session

https://modestojc.augusoft.net/index.cfm?method=ClassInfo.ClassInformation&int\_class\_id=448 01&int\_category\_id=2&int\_sub\_category\_id=9&int\_catalog\_id=0

> MICL Spring 2024 ID : 44801 « back to classes page

- 2. Add to cart
- 3. Log in or Create Account
- 4. Pay

You will arrive here

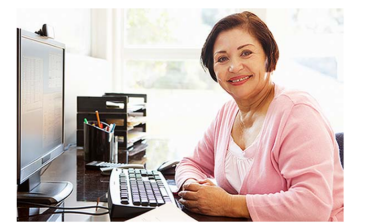

#### Scroll down to "Add to Cart" and Click

Tuition: \$50.00

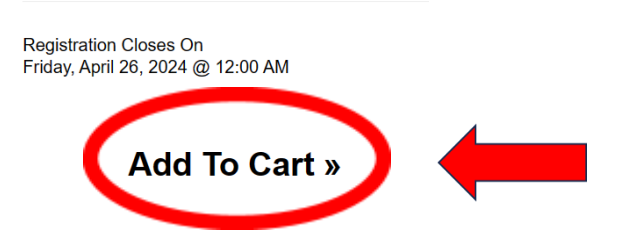

"Sign into your account" or "Create a New Profile" if you are a New Student

| Sign In                                     |                                                              |
|---------------------------------------------|--------------------------------------------------------------|
| Jse your username a<br>Please note that the | and password to sign in here.<br>password is case sensitive. |
| Username                                    |                                                              |
|                                             | Forgot your username?                                        |
| Password                                    |                                                              |
|                                             | Forgot your password?                                        |
|                                             | Sian In                                                      |

| New Students<br>Click Create New Profile to create your own username, password and profile. |  |  |  |  |  |  |  |
|---------------------------------------------------------------------------------------------|--|--|--|--|--|--|--|
|                                                                                             |  |  |  |  |  |  |  |
|                                                                                             |  |  |  |  |  |  |  |
|                                                                                             |  |  |  |  |  |  |  |
|                                                                                             |  |  |  |  |  |  |  |
|                                                                                             |  |  |  |  |  |  |  |
|                                                                                             |  |  |  |  |  |  |  |

Your username may be your email address or perhaps your first and last name with no spaces.

#### Your password may be your birthdate with no dashes.

If you do not know your username or password, click "Forgot your username?" or "Forgot your password?" It will be emailed to you within a few minutes.

You may be asked a security question. If you do not know it, call Modesto Junior College Community Lifelong Learning at (209) 575-6063 during normal business hours.

#### Click in the "I'm not a robot" box, if it appears.

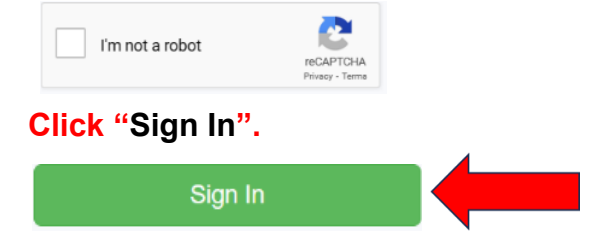

Input or verify your Emergency Contact information. Click "Submit".

# Click the green "Checkout" button.

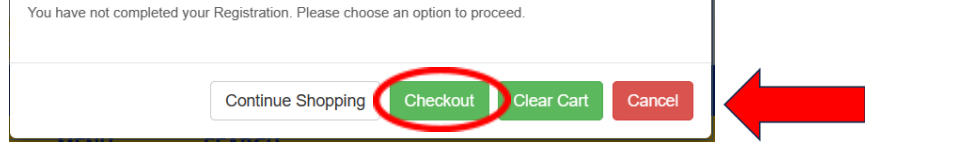

### Your registration is <u>NOT</u> completed yet!

#### You will arrive here.

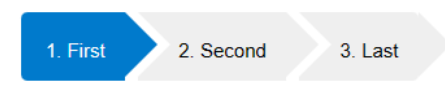

#### Shopping Cart

Check the student details, class details, and amount.

Click the small "Agree to Policies" box under "Amount".

# You will see a check mark appear in the box.

| Student Details |                       | Class Details                                                                      | Amount                  |
|-----------------|-----------------------|------------------------------------------------------------------------------------|-------------------------|
| 2               | MICI<br>Start<br>Loca | . Spring 2024, 44801<br>Date: 1/15/2024, Instructor: Rutschman<br>tíon: El Capitan | Agree to Policies       |
|                 | Class                 | s Registration Cost                                                                | Remove Class<br>\$50.00 |
| Scroll down     | and click "C          | Checkout".                                                                         |                         |
| Checkout        | Clear Cart            | Choose Additional Classes                                                          |                         |

#### Your "Order Summary" will be displayed.

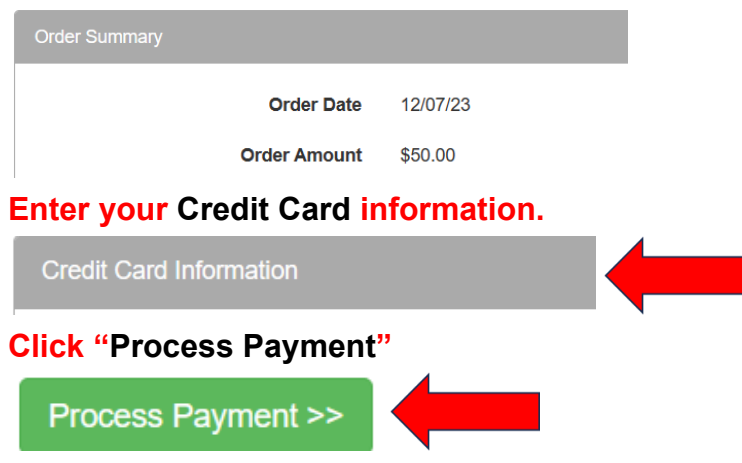

# Confirmation of completion of your registration will appear and an email will be sent to you.

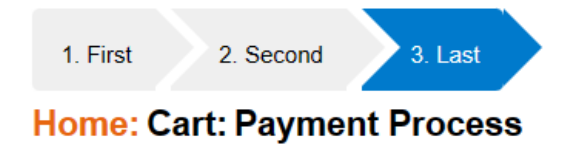

#### Your transaction has been processed successfully.

Thank you for registering at Modesto Junior College Community Education. If you have provided an email in your profile and opted to receive our emails, you were automatically sent a confirmation receipt.

You can also "Print" a copy.

Print confirmations